# HOME-STATE VERIFICATION APPLICATION INSTRUCTIONS

# TABLE OF CONTENTS

| System Requirements                               |   |
|---------------------------------------------------|---|
| Instructions                                      | 4 |
| Troubleshooting Tips                              |   |
| Compatibility Mode                                |   |
| Additional Settings for IE 11.0                   |   |
| Viewing Secure and Nonsecure Content              |   |
| Other Browsers, Operating Systems, and Technology |   |

# Bureau of Diversity, Inclusion & Small Business Opportunities North Office Building 401 North Street, Room 601 Harrisburg, PA 17120-0500 717.783.3119 717.787.7052 F gs-bdisbo@pa.gov

QUICK CONTACT LIST:

Login Problems: Supplier Service Center, 877.435.7363, Option 1

Enterprise Applications (Blank page after following <u>Troubleshooting Tips</u>): Supplier Service Center, 877.435.7363, Option 1

Upload Issues: Bureau of Diversity, Inclusion & Small Business Opportunities, 717.783.3119, <u>GS-BDISBO@pa.gov</u>.

**Online Application Questions** (Steps 1 – 3 of online application): Bureau of Diversity, Inclusion & Small Business Opportunities (BDISBO), 717.783.3119, <u>GS-BDISBO@pa.gov</u>

# SYSTEM REQUIREMENTS

| Certified Browsers                                                               | Internet Explorer 8.0, 9.0, 10.0, 11.0 |
|----------------------------------------------------------------------------------|----------------------------------------|
| Supported Operating Systems<br>(See important notice regarding Windows 10 below) | Microsoft Windows 7.0, 8.0, 8.1        |
| Technology                                                                       | PCs                                    |
| Other Browsers, Operating Systems & Technology                                   | Full functionality not assured         |

NOTE: The PA Supplier Portal may work with other Browsers, Operating Systems, and Technology. See the Other Browsers, Operating Systems, and Technology in the <u>Troubleshooting Tips</u> section of this guide.

#### IMPORTANT NOTICE: Windows 10 Known Compatibility Issues

In August 2015, Microsoft released its Windows 10 operating system along with a new Internet browser called Edge. This new operating system and web browser have been integrated in many commonwealth business partner IT environments. However, several compatibility issues are known to remain.

The Office of Administration (OA) is working to identify and address those compatibility issues. During this phase, OA is recommending that commonwealth business partners interface with commonwealth applications and services using computing devices that are running <u>Microsoft Windows 7 operating system and</u> <u>Internet Explorer version 11 browser</u> to avoid compatibility issues and disruption of business processes.

1. Enter <u>www.pasupplierportal.state.pa.us</u> in address bar at top of screen.

| 🥙 Google - Windows Internet Explorer                                                                                               |                                                 |                        |
|----------------------------------------------------------------------------------------------------|-------------------------------------------------|------------------------|
| Color & http://www.pasupplierportal.state.pa.us                                                                                    | 🔒 🔶 🗙 🕨 Bing                                    | ۰ م                    |
| <u>F</u> ile <u>E</u> dit <u>V</u> iew F <u>a</u> vorites <u>Loois</u> <u>H</u> eip                                                | X DC                                            | onvert 🔻 🗟 Sele        |
| Favorites 8 Google                                                                                                    | 🏠 ▾ 🔝 ▾ 🖃 🛖 ▾ <u>P</u> age ▾ <u>S</u> afety ▾ 1 | ī <u>o</u> ols ▼ 🕜 ▼ 🦈 |
| +You <b>Search</b> Images Maps Play YouTub <mark></mark> News Gmail More <del>-</del>                                              |                                                 | Sign in 🔅              |
| Enter www.pasupplierportal.state.pa.us here.<br>DO NOT enter it here.<br>Geogle Search Im Feeling Lucky<br>Make Google my homepage |                                                 |                        |
| Advertising Business About                                                                                                    | Privacy & Terms                                 | Settings               |

2. You should now be on the PA Supplier Portal. Click on the **Log on** button at the top right to log into your vendor registration. If haven't registered as a vendor, click on **Supplier Registration** to the left first to complete that process before proceeding.

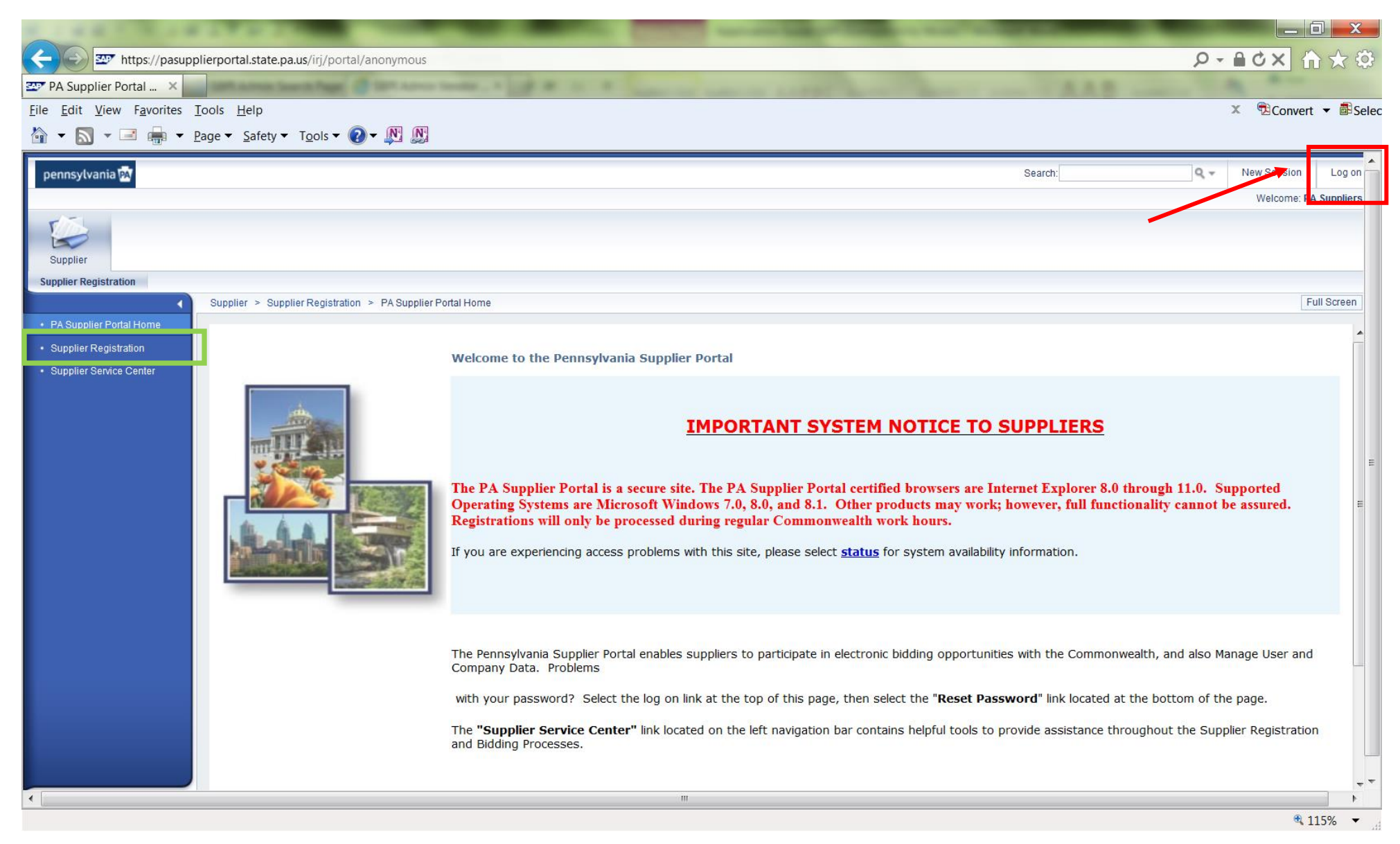

3. Login with your User Name and Password. If you do not know your User Name and/or Password, contact the Supplier Service Center at 717-346-2676 or 877-435-7363, option 1.

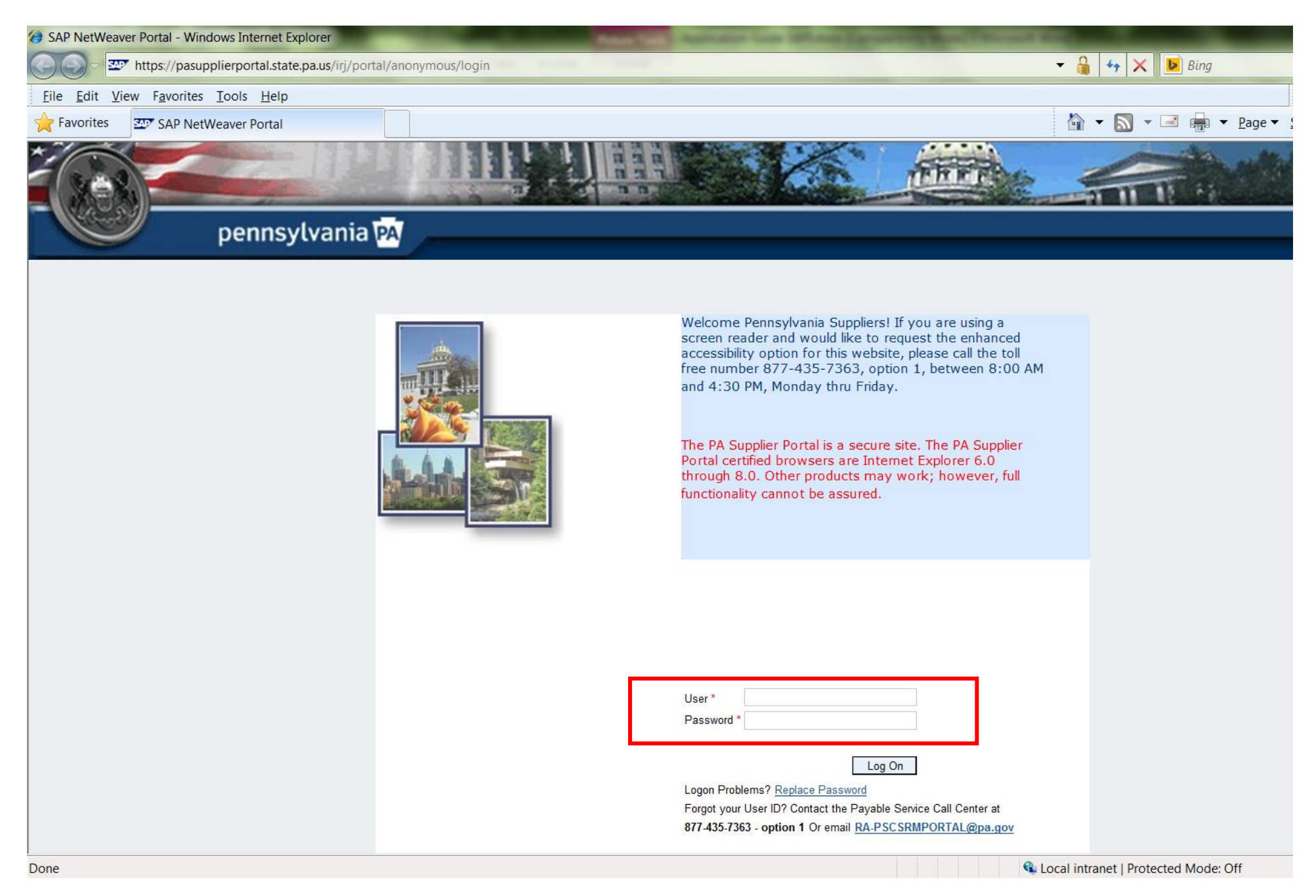

# 4. Once logged in, select the **Bidder** tab.

| Welcome Vendor Administrator - Commowealth of Pa - Windows Internet Explorer | -                                                                     |                                                |
|------------------------------------------------------------------------------|-----------------------------------------------------------------------|------------------------------------------------|
| 🕞 🕞 🗢 🏧 https://pasupplierportal.state.pa.us/irj/portal/anonymous/login      | 🔻 🔒 🔸 🗙 🕨 Bing                                                        |                                                |
| <u>Eile E</u> dit <u>V</u> iew F <u>a</u> vorites <u>T</u> ools <u>H</u> elp |                                                                       | 🗴 🔁 Convei                                     |
| Favorites 20 Welcome Vendor Administrator - Co                               | 🔓 🕶 🔝 👻 🖃 🖷 💌                                                         | <u>P</u> age ▼ <u>S</u> afety ▼ T <u>o</u> ols |
|                                                                              | I respond to Commonwealth Soli<br>ut the Supplier Registration and Bi | velcome: Jane Doe                              |
| Done                                                                         | Local Intranet   Protected Mode: O                                    | 41 🛛 🦓 🕶 🔍 -                                   |

#### 5. Click on "Enterprise Applications".

| Bid Processing - Commowealth of P     | a - Windows Internet Exp      | lorer                                          | and the second second | Station Lants 187    | Care Lar   | -          | THE OWNER WHEN THE | -               | _                    | _                |
|---------------------------------------|-------------------------------|------------------------------------------------|-----------------------|----------------------|------------|------------|--------------------|-----------------|----------------------|------------------|
| Attps://pasupplierpo                  | ortal.state.pa.us/irj/portal, | /anonymous/login                               |                       |                      |            |            |                    | ▼ 4, >          | 🕻 ▶ Bing             |                  |
| <u>File Edit View Favorites Tools</u> | : <u>H</u> elp                |                                                |                       |                      |            |            |                    |                 |                      |                  |
| 🔶 Favorites 🛛 💇 Bid Processing -      | Commowealth of Pa             |                                                |                       |                      |            |            |                    | 🏠 🕶 🔊           | ▼ 🖃 🖶 ▼ <u>P</u> a   | ge 🔻 <u>S</u> at |
| pennsylvania PA                       |                               |                                                |                       |                      |            |            |                    |                 | Search:              |                  |
|                                       |                               |                                                |                       |                      |            |            |                    |                 |                      | Weld             |
| Martin Administration Distance        |                               |                                                |                       |                      |            |            |                    |                 |                      |                  |
| Vendor Administrator Bidder           |                               |                                                |                       |                      |            |            |                    |                 |                      |                  |
|                                       |                               |                                                |                       |                      |            |            |                    |                 |                      |                  |
| Biddor                                |                               |                                                |                       |                      |            |            |                    |                 |                      |                  |
| Bidder                                | dder > Bidder > Bid Proc      | essina                                         |                       |                      |            |            |                    |                 |                      |                  |
| Welcome Bidder                        |                               |                                                |                       |                      |            |            |                    |                 |                      |                  |
| Bid Processing                        | Solicitations - All           | Auctions - All                                 |                       |                      |            |            |                    |                 |                      |                  |
| Enterprise Applications               | Jonenaniona - An              |                                                |                       |                      |            |            |                    |                 |                      |                  |
| Supplier Service Center               | Search Criteria               |                                                |                       |                      |            |            |                    |                 |                      |                  |
|                                       | View: [Standard View]         | <ul> <li>Create Response Display Ev</li> </ul> | vent Display Resp     | onse   Print Preview | v Refresh  | Export 🖌   |                    |                 |                      |                  |
|                                       | Colicitation Number           | Solicitation Description                       | Solicitation Type     | Solicitation Status  | Start Date | End Date   | Response Number    | Response Status | Solicitation Version | Response         |
|                                       | <u>6100028301</u>             | 1152 PIZZA                                     | Invitation For Bid    | Published            | 02-25-2014 | 03-05-2014 |                    | No Bid Created  | 1                    |                  |
|                                       | <u>6100028291</u>             | Copy of 6100028263                             | Invitation For Bid    | Published            | 02-25-2014 | 03-11-2014 |                    | No Bid Created  | 1                    |                  |
|                                       | <u>6100028283</u>             | 1176 Frozen Beef/Pork Products 02/24/14        | Invitation For Bid    | Published            | 02-25-2014 | 03-17-2014 |                    | No Bid Created  |                      |                  |
|                                       | <u>6100028280</u>             | 1152 BEEF PATTIES, FRZ                         | Invitation For Bid    | Published            | 02-25-2014 | 03-18-2014 |                    | No Bid Created  |                      |                  |
|                                       | <u>6100028279</u>             | 1152 CHICKEN PRODUCTS, FRZ                     | Invitation For Bid    | Published            | 02-25-2014 | 03-12-2014 |                    | No Bid Created  | 2                    |                  |
|                                       | <u>6100028278</u>             | 1152 BREADED FISH                              | Invitation For Bid    | Published            | 02-25-2014 | 03-11-2014 |                    | No Bid Created  | 2                    |                  |
|                                       | <u>6100028274</u>             | 1153 Produce - April                           | Invitation For Bid    | Published            | 02-24-2014 | 03-05-2014 |                    | No Bid Created  |                      |                  |
|                                       | 6100028273                    | P00041552 02/24/2014 09:56:44                  | Invitation For Bid    | Published            | 02-25-2014 | 03-12-2014 |                    | No Bid Created  | 1                    |                  |

If this page is blank after selecting Enterprise Applications, logout and log back into the application, click on Vendor Administrator tab (to the left of the Bidder tab)  $\rightarrow$  Bidder tab  $\rightarrow$  Enterprise Applications  $\rightarrow$  Home State Business Verification.

#### OTHER POSSIBLE ISSUES

- You have not given permission to view all content.
- You are not using Internet Explorer (IE) 8.0, 9.0, 10.0, or 11.0.
- You are using IE 11.0 but running it in Compatibility Mode hasn't resolved the problem.
- You are running Windows 10 (run Windows 7).
- You are using a Mac system.

See the <u>Troubleshooting Tips</u> at the end of this guide.

#### CONTACT THE SUPPLIER SERVICE CENTER AT 877-435-7363, OPTION 1 IF YOU CONTINUE EXPERIENCING ISSUES AFTER FOLLOWING THE TROUBLESHOOTING TIPS.

6. If a security box pops up, hit "Yes" if it looks like this . . .

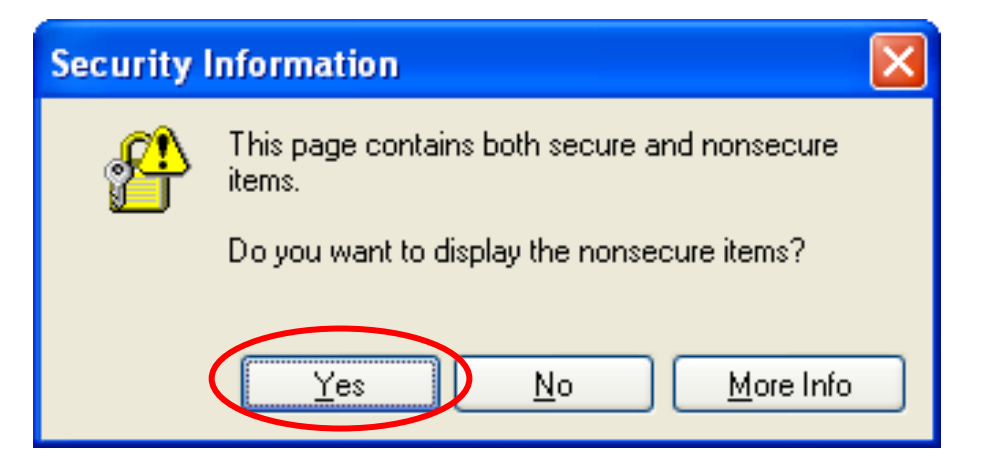

... or "No" if it looks like this.

| Security | Warning                                                                              | <b>X</b>                                                             |
|----------|--------------------------------------------------------------------------------------|----------------------------------------------------------------------|
| A        | Do you want to view only the webpa                                                   | ge content that was delivered securely?                              |
|          | This webpage contains content that will no<br>connection, which could compromise the | ot be delivered using a secure HTTPS security of the entire webpage. |
| M        | <u>1</u> ore Info                                                                    | Yes No                                                               |

Or click the "Show all content" button if this appears at the bottom of the window. NOTE: Click "Show all content" may route you back to the Welcome Vendor Administrator page. Click **Bidder** > **Enterprise Applications** again if this happens.

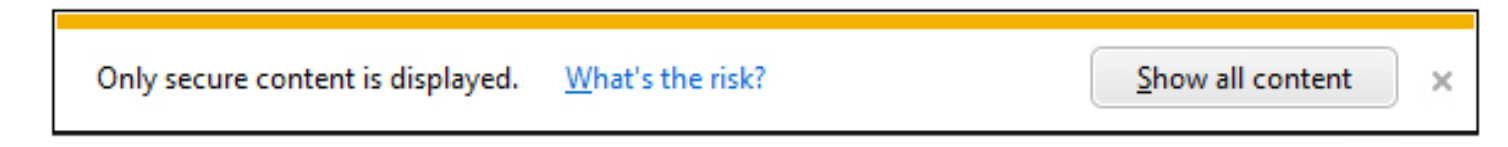

If the security warning does not appear, continue to the next step. It may appear later in the process. If it does, follow the directions above. The goal is to be able to view <u>all</u> information, secure and nonsecure. For additional pointers, please see the <u>Troubleshooting Tips</u> for Viewing Secure and Nonsecure Content at the end of this guide.

### 7. Click on Home State Business Verification.

| + https://pasupplierporta                                                                                                    | il. <b>state.pa.us</b> /irj/portal/anonymous/login                          |                                                                                                    |
|----------------------------------------------------------------------------------------------------|-----------------------------------------------------------------------------|----------------------------------------------------------------------------------------------------|
| 🖙 Enterprise Applications - C 🗙                                                                                              |                                                                             |                                                                                                    |
| File Edit View Favorites Tool                                                                                                | s Help                                                                      |                                                                                                    |
| pennsylvania PA                                                                                                    |                                                                             |                                                                                                    |
| Bidder                                                                                                    |                                                                             |                                                                                                    |
| Bidder                                                                                                    |                                                                             |                                                                                                    |
| <ul> <li>Welcome Bidder</li> <li>Bid Processing</li> <li>Enterprise Applications</li> <li>Supplier Service Center</li> </ul> | enterprise application po<br>DEPARTMENT OF GENERAL SERVICES<br>pennsylvania | rtal                                                                                                    |
|                                                                                                    | Welcome to                                                                  | o the Enterprise Application Portal.                                                                                                    |
|                                                                                                    | COSTARS                                                                     | Use this Supplier Gateway to view your COSTARS-participating contract (s), update COSTARS-only contact information, report quarterly contract sales, and pay contract Administrative Fee.                                                                                                    |
|                                                                                                    | Small & Small Diverse Business Program<br>Application                       | Self-certify as a Small Business and, if eligible, verify as a Small Diverse<br>Business to participate as a Small and Small Diverse Business on<br>Commonwealth contracting opportunities.                                                                                                    |
|                                                                                                    | Home State Business Verification                                            | The Diverse and Disadvantaged Business home state verification program<br>established under Act 171 of 2016 allows for the verification of Minority,<br>Woman, or Veteran Business Enterprises that exceed the size or gross<br>revenue thresholds set for the Small Diverse Business program and that<br>require verification as Pennsylvania home-state certified solely for the<br>purpose of other state or national disadvantaged business programs. |

# **Home State Verification**

The Home State Verification program established under Act 171 of 2016 allows for the verification of Minority, Woman, or Veteran Business Enterprises that exceed the size or gross revenue thresholds set for the Small Diverse Business program and that require verification as Pennsylvania Home-State certified solely for the purpose of other state or national disadvantaged business programs.

Continue Return to Enterprise Applications

# Notice

Businesses that meet the eligibility requirements of the Small Diverse Business program and wish to be recognized as Minority, Woman, Veteran, Service Disabled Veteran, LGBT, or Disability-Owned Business Enterprises by the Commonwealth of Pennsylvania for the purpose of state contracting are encouraged to verify through the Small Diverse Business program.

Continue to Small Diverse Business Program

#### 9. You have reached the application welcome screen.

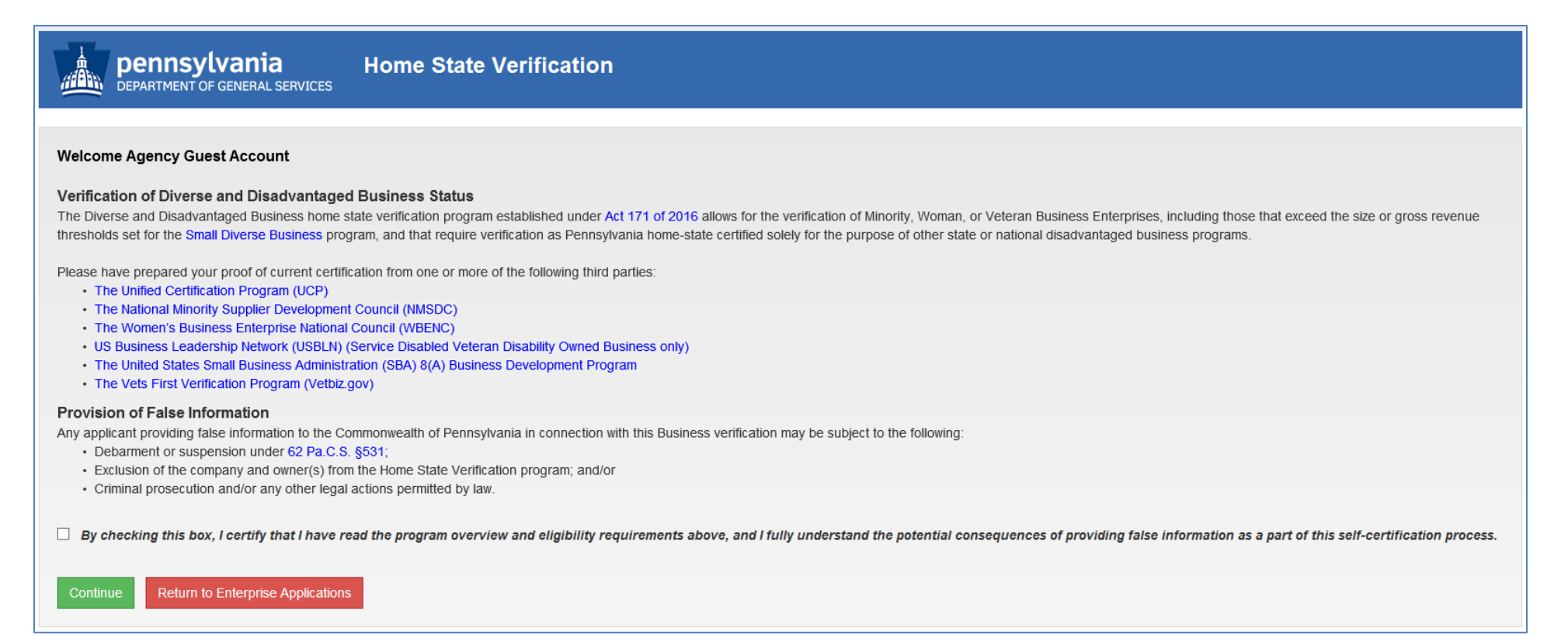

10. Scroll down to the bottom of the page, check the box, and click **Continue**.

# **DEPARTMENT OF GENERAL SERVICES** Home State Verification

# Welcome Agency Guest Account

# Verification of Diverse and Disadvantaged Business Status

The Diverse and Disadvantaged Business home state verification program established under Act 171 of 2016 al thresholds set for the Small Diverse Business program, and that require verification as Pennsylvania home-state

Please have prepared your proof of current certification from one or more of the following third parties:

- The Unified Certification Program (UCP)
- The National Minority Supplier Development Council (NMSDC)
- The Women's Business Enterprise National Council (WBENC)
- · US Business Leadership Network (USBLN) (Service Disabled Veteran Disability Owned Business only)
- · The United States Small Business Administration (SBA) 8(A) Business Development Program
- The Vets First Verification Program (Vetbiz.gov)

# **Provision of False Information**

Continue

Any applicant providing false information to the Commonwealth of Pennsylvania in connection with this Business

- · Debarment or suspension under 62 Pa.C.S. §531;
- · Exclusion of the company and owner(s) from the Home State Verification program; and/or
- · Criminal prosecution and/or any other legal actions permitted by law.

By checking this box, I certify that I have read the program overview and eligibility requirements abo

**Return to Enterprise Applications** 

11. Once in the application, you can navigate to a given Step by clicking the appropriate tab at the top of the application. If you have not yet started the application, you will begin in Step 1.

|    |          | <b>pennsylvan</b><br>DEPARTMENT OF GENERA | ia<br>AL SERVICES | Home S             | tate Verifi     | cation          |            |              |  |
|----|----------|-------------------------------------------|-------------------|--------------------|-----------------|-----------------|------------|--------------|--|
| 2  | Step     | 1 - Company Information                   | 🛅 Step 2 - 3      | 3rd Party Certific | ate Information | Step 3 - Review | v & Submit | <b>9</b> FAQ |  |
| Ve | ndor (   | Company Information                       |                   |                    |                 |                 |            |              |  |
|    | Compa    | ny Name                                   |                   |                    |                 |                 |            |              |  |
|    | 1        | Agency Guest Account                      |                   |                    |                 |                 |            |              |  |
|    | Compa    | ny Name 2                                 |                   |                    |                 |                 |            |              |  |
|    | 1        |                                           |                   |                    |                 |                 |            |              |  |
|    | Contac   | t Person                                  |                   |                    |                 |                 |            |              |  |
|    | 1        |                                           |                   |                    |                 |                 |            |              |  |
|    | Street   | Address 1                                 |                   |                    |                 |                 |            |              |  |
|    | A        | 555 Walnut Street                         |                   |                    |                 |                 |            |              |  |
|    | Street   | Address 2                                 |                   |                    |                 |                 |            |              |  |
|    | A        |                                           |                   |                    |                 |                 |            |              |  |
|    | City     |                                           |                   |                    |                 |                 |            |              |  |
|    | <b>f</b> | Harrisburg                                |                   |                    |                 |                 |            |              |  |
|    | State    |                                           |                   |                    |                 |                 |            |              |  |
|    | i        | PA                                        |                   |                    |                 |                 |            |              |  |

12. Enter the company information in Step 1. Most of the fields will be automatically populated with data pulled directly from your company's vendor registration. If entering a company website, enter "http://" before the address (e.g. <u>http://www.dgs.pa.gov</u>). Click **Save and Continue** when completed.

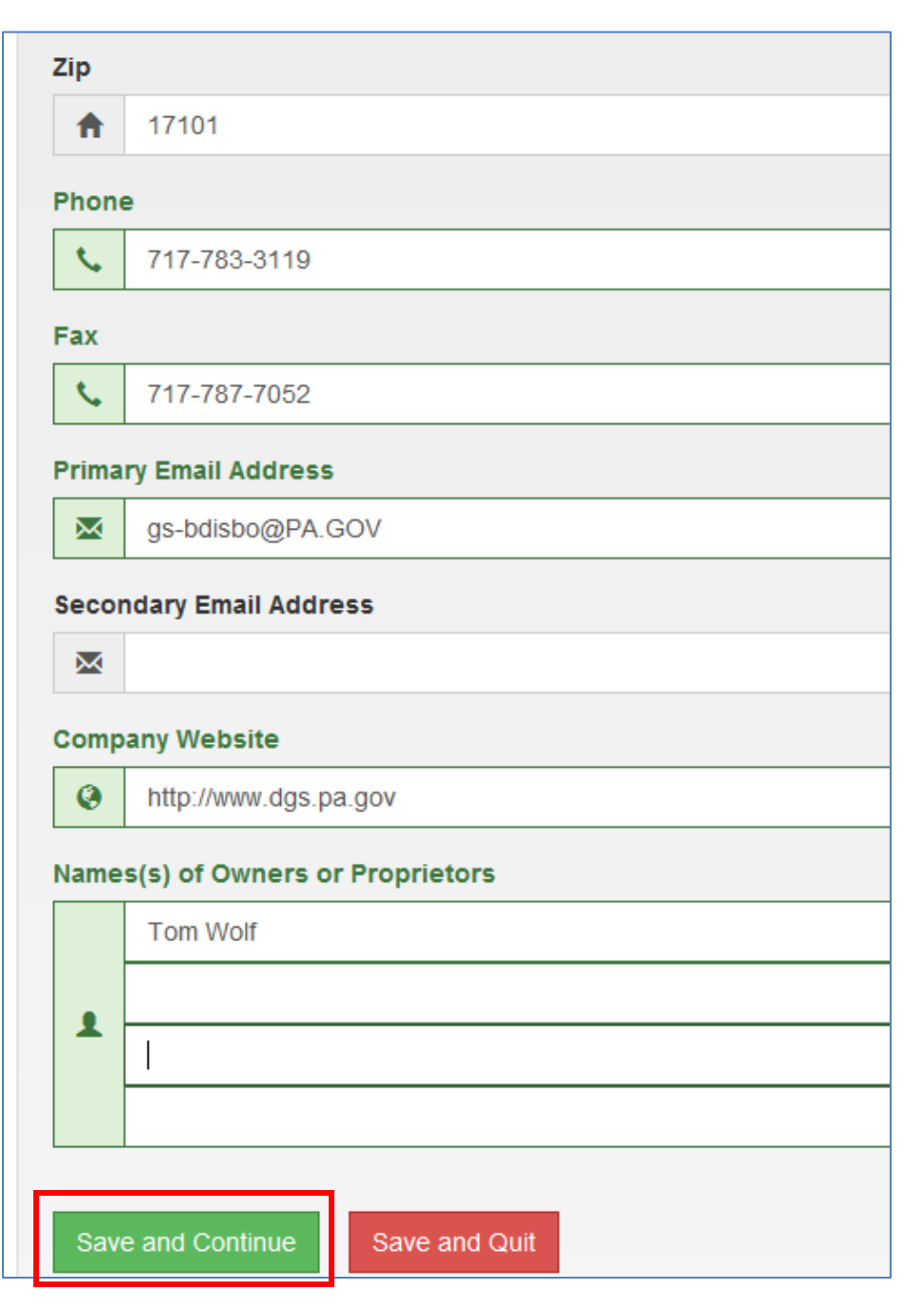

#### 13. Select the appropriate third-party certification.

| DEPARTMENT OF GENERAL SERVICES                                                                                                    | on                                                                                                    |
|----------------------------------------------------------------------------------------------------|----------------------------------------------------------------------------------------------------|
| Step 1 - Company Information 🗧 Step 2 - 3rd Party Certificate Information 📀 S                                                                                                    | tep 3 - Review & Submit 🛛 😯 FAQ                                                                                                    |
| Step 2<br>Please select the third-party certification(s) for which your business is seeking Home Sta<br>certification for which your business seeks Home State Verification. Expired certification | te Verification. Multiple third-party certifications may be selected; however, the supporting documentation listed will be required for each third-party s from any entity will <u>not</u> be accepted. |
| Uniform/Unified Certification Program (UCP)                                                                                                    |                                                                                                    |
| National Minority Supplier Development Council (NMSDC)                                                                                                    |                                                                                                    |
| Women's Business Enterprise National Council (WBENC)                                                                                                    |                                                                                                    |
| + U.S. Small Business Administration (SBA) 8(a) Business Development Program                                                                                                    |                                                                                                    |
| United States Department of Veteran Affairs Verification Program (VetBiz.gov)                                                                                                    |                                                                                                    |
| US Business Leader Network (USBLN)                                                                                                    |                                                                                                    |
|                                                                                                    |                                                                                                    |
| Save and Continue     Save and Quit                                                                                                    |                                                                                                    |

14. Select a *Certification Type* and upload the requested documentation. In the *Anniversary Date* or *Expiration Date* field, enter the anniversary or expiration date which should be listed on the third-party certificate or letter. Click **Save** when completed. Repeat for all third-party certifications being submitted for review.

| Step 1 - Company Information    | Step 2 - 3rd Party Certificate Information                   | Step 3 - Review & Submit           | 3 FAQ                     |                    |                      |                      |                            |              |
|---------------------------------|--------------------------------------------------------------|------------------------------------|---------------------------|--------------------|----------------------|----------------------|----------------------------|--------------|
|                                 |                                                              |                                    |                           |                    |                      |                      |                            |              |
| ep 2                            |                                                              |                                    |                           |                    |                      |                      |                            |              |
| ase select the third-party cer  | ification(s) for which your business is seeking Hor          | ne State Verification. Multiple th | hird-party certification  | ions may be select | ted; however, the su | pporting documentati | on listed will be required | for each thi |
| ty certification for which you  | business seeks Home State Verification. Expired o            | ertifications from any entity will | l <u>not</u> be accepted. |                    |                      |                      |                            |              |
| Uniform/Unified Certification I | Program (UCP)                                                |                                    |                           |                    |                      |                      |                            |              |
|                                 |                                                              |                                    |                           |                    |                      |                      |                            |              |
| Certification Type: Se          | ect One 🗸                                                    |                                    |                           |                    |                      |                      |                            |              |
| Upload Current UCP Appr         | oval Letter <u>or</u> most recent Renewal Letter <u>or</u> U | CP Certificate. (Example)          |                           |                    |                      |                      |                            |              |
|                                 |                                                              |                                    |                           |                    |                      |                      |                            | Browse.      |
| Choose a pdf, jpg, png or tif   | file.                                                        |                                    |                           |                    |                      |                      |                            |              |
| Upload Copy of the busin        | ess' online profile as presented on the UCP we               | bsite (Example)                    |                           |                    |                      |                      |                            |              |
|                                 |                                                              |                                    |                           |                    |                      |                      |                            | Browse       |
| Chasses a pdf ing, ppg or tif   | 510                                                          |                                    |                           |                    |                      |                      |                            | 2101100.     |
| choose a pui, jpg, prig or til  |                                                              |                                    |                           |                    |                      |                      |                            |              |
| Enter anniversary date:         |                                                              |                                    |                           |                    |                      |                      |                            |              |
|                                 |                                                              |                                    |                           |                    |                      |                      |                            |              |
| House Bill 171 allows           | or Pennsylvania Home State Verification                      | only for woman-owned, mi           | inority-owned, or         | or veteran-own     | ed businesses. L     | JCP certification f  | or any other disadva       | antaged      |
| reserves the right to re        | quire applicants to submit proof of race.                    | thnicity, or gender in addi        | tion to the UCP           | certification in   | order to establis    | h eligibility for Pe | nnsvlvania Home St         | ate          |
| Verification.                   |                                                              | <i>y</i> , 5                       |                           |                    |                      | 5 ,                  | ,                          |              |
|                                 |                                                              |                                    |                           |                    |                      |                      |                            |              |
| Save Clear UCP da               | a, and any unsaved information entered on any par            | t of this page.                    |                           |                    |                      |                      |                            |              |
|                                 | ······                                                       |                                    |                           |                    |                      |                      |                            |              |
|                                 |                                                              |                                    |                           |                    |                      |                      |                            |              |
| lational Minority Supplier De   | velopment Council (NMSDC)                                    |                                    |                           |                    |                      |                      |                            |              |
| Vomen's Business Enterpris      | National Council (WBENC)                                     |                                    |                           |                    |                      |                      |                            |              |

15. Once all third-party documentation has been save, click Save and Continue.

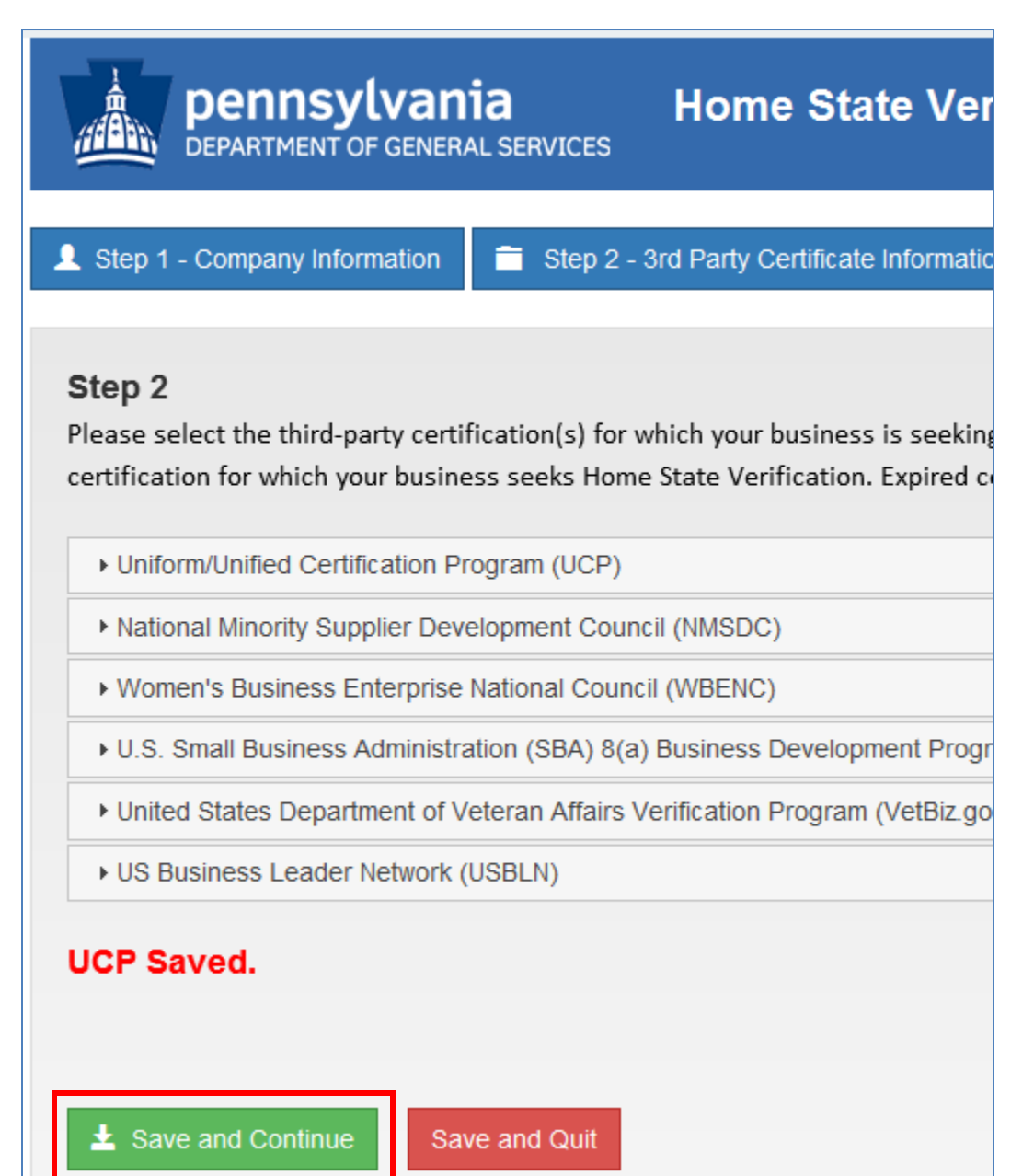

16. Review the information for accuracy and completeness in **Step 3**. To submit for review, enter your name and title and check the box at the bottom of the page. Click **Save & Submit**.

| íl.                                  | pennsylvania Home State Verification                                                                                                    |
|--------------------------------------|----------------------------------------------------------------------------------------------------|
| 1 8                                  | 1 - Company Information 着 Step 2 - 3rd Party Certificate Information Step 3 - Review & Submit 3 - Review & Submit                                                                                                    |
| Step<br>This is<br>a writt<br>"Step" | final step prior to submission of your application for verification as a Pennsylvania Home State Verified Diverse Business. Upon completion of this step, you may not be able to make further changes to certain information without request to the Bureau of Diversity, Inclusion & Small Business Opportunities (BDISBO). Please carefully review all information entered and uploaded to this point for accuracy. If corrections or further edits are required, use the tons to return to the appropriate step, make the correction and continue to this final page. |
| Com                                  | y Information                                                                                                    |
| Co                                   | iny Name                                                                                                    |
| 1                                    | Agency Guest Account                                                                                                    |
| Co                                   | iny Name 2                                                                                                    |
| 1                                    |                                                                                                    |
| Co                                   | it Person                                                                                                    |
| 1                                    | BDISBO                                                                                                    |
| Str                                  | Address 1                                                                                                    |
| 1                                    | 555 Walnut Street                                                                                                    |
| Str                                  | lectronic Signature                                                                                                    |
| 1                                    | Signature                                                                                                    |
| Cit                                  | 1 Tom Wolf                                                                                                    |
| 1                                    | Title                                                                                                    |
|                                      | L Owner                                                                                                    |
|                                      | Section 4904 of the Pennsylvania Crimes Code, Title 18, of Pa. Consolidated Statutes relating to unsworn falsification to authorities.                                                                                                    |
|                                      | Save & Submit Return to Enterprise Applications                                                                                                    |

#### 17. Click **Submit** to confirm submittal.

| Confirm Save Information                                            |        | ×    |
|---------------------------------------------------------------------|--------|------|
| Are you sure you would like to submit your Home State Verification? |        |      |
|                                                                     | Cancel | bmit |
|                                                                     |        |      |

# **Home State Verification**

Your Home State Verification application has been submitted. You will receive an email when your application has been processed. You can also check back on this website for status updates.

If you would like to update your company information and/or resubmit a 3rd Party Certificate press continue, otherwise you can close down your browser or Return to the Enterprise Applications menu.

Continue Return to Enterprise Applications

#### COMPATIBILITY MODE

ADDITIONAL SETTINGS FOR IE 11.0

VIEWING SECURE AND NONSECURE CONTENT

OTHER BROWSERS, OPERATING SYSTEMS, AND TECHNOLOGY

#### COMPATIBILITY MODE

To determine what version of Internet Explorer you are using, click Help  $\rightarrow$  About Internet Explorer.

| 🥟 PA Supplier Portal Home - Commonwealth of Pa - Windows Internet Explorer |                                                                                                    |                              |                      |                          |
|----------------------------------------------------------------------------|----------------------------------------------------------------------------------------------------|------------------------------|----------------------|--------------------------|
| 💽 🗸 🖉 https://www.pasuppli                                                 | erportal.state.pa.us/irj/portal/anonymou:                                                                         | s                            | Google 😽 🖌 Google    | <b>P</b> -               |
|                                                                            | Help                                                                                                    | Garage Share Browser WebEx 👻 | Convert              | - ESelect                |
| 🔶 🚸 😰 PA Supplier Portal Home -                                            | Contents and Index                                                                                                |                              | 🚹 • 🔊 • 🖶 • 🔂 Page • | 🍈 T <u>o</u> ols 🔻 🕢 🕻 🖏 |
| pennsylvania PA<br>Supplier<br>Supplier Registration                       | Internet Explorer Tour<br>Online Support<br>Customer Feedback Options<br>Send Feedback<br>About Internet Explorer |                              | Search:              | Q → Log on               |
| PA Supplier Portal Home     New Supplier Registration                      | upplier > Supplier Registration > PA S                                                                            | upplier Portal Home          |                      | Full Screen              |

#### OR

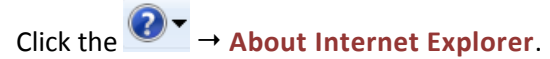

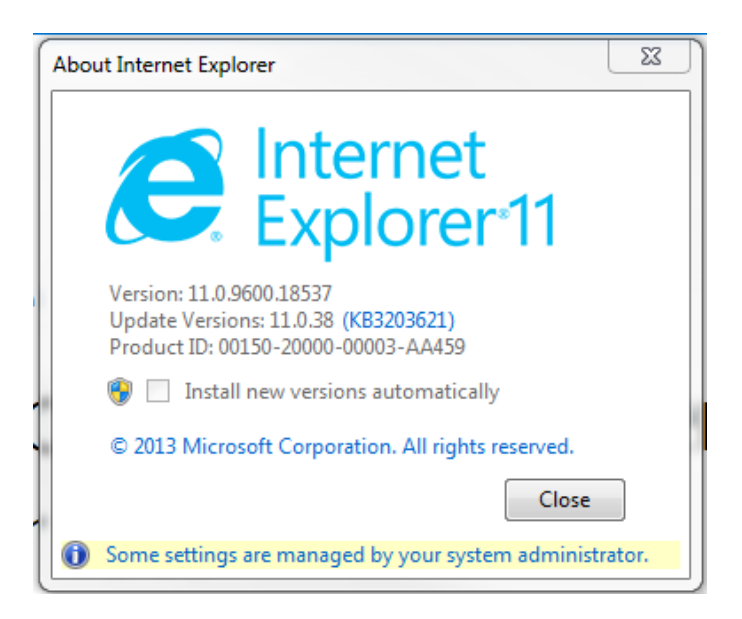

#### INTERNET EXPLORER

The PA Supplier Portal is compatible with the Internet Explorer (IE) browser versions 8.0, 9.0, 10.0, and 11.0. If you are running IE 10.0 or 11.0, you may need to run it in Compatibility Mode:

Click this button ( $^{\square}$ ) if it appears in the Address Bar.

#### OR

- 1. Open Internet Explorer.
- 2. Press the Alt key to display the Menu bar (or right-click the Address bar and then select Menu bar).
- 3. Click **Tools** → **Compatibility View settings** (ALT + T + B).

#### OR

- 1. Press the Alt key to display the Menu bar (or right-click the Address bar and then select Menu bar).
- 2. Click Tools (alternatively you can just press the F12 key on your keyboard)
- 3. Click **Browser Mode** and then click on the Internet Explorer version you want to simulate.

#### OR (Internet Explorer 11)

- 1. Tap or click the **Tools** button  $\textcircled{O} \rightarrow \textbf{Compatibility View settings}$ .
- 2. Under Add this website, enter the URL of the site you want to add to the list, and then tap or click Add.

|                                                               | ✓ Display intranet sites in Compatibility View                      |
|---------------------------------------------------------------|---------------------------------------------------------------------|
|                                                               | ✓ Use Microsoft compatibility lists                                 |
| Learn more by reading the Internet Explorer privacy statement |                                                                     |
|                                                               |                                                                     |
|                                                               | Close                                                               |
|                                                               | Learn more by reading the Internet Explorer privacy statement Close |

PLEASE USE A COMPATIBLE BROWSER, (IE 8.0, 9.0, 10.0, OR 11.0) FOR COMPATIBILITY.

If you continue experiencing issues while using IE 11.0, try the following Internet options settings.

1. Tap or click the **Tools** button <sup>(2)</sup>, and then tap or click **Internet options**.

#### GENERAL TAB

#### PRIVACY TAB

| General Security Privacy Content Connections Programs Advanced                          | General Security Privacy Content Connections Programs Advanced                                                                                                    |
|-----------------------------------------------------------------------------------------|----------------------------------------------------------------------------------------------------|
| Home page To create home page tabs, type each address on its own line.                  | Settings         Select a setting for the Internet zone.         Medium         -       -         -       -         -       -         -       -         -       -         -       -         -       -         -       -         -       -         -       -         -       -         -       -         -       -         -       -         -       -         -       -         -       -         -       -         -       -         -       -         -       -         -       -         -       -         -       -         Sites       Import         Advanced       Default |
| Change how webpages are displayed in tabs.                                              | Never allow websites to request your       Clear Sites         Pop-up Blocker                                                                                                    |
| Delete browsing history of exit<br>Delete Settings                                      | InPrivate<br>Disable toolbars and extensions when InPrivate Browsing starts                                                                                                    |
| Appearance       Colors     Languages       Fonts     Accessibility       OK     Cancel |                                                                                                    |

#### SECURITY TAB – INTERNET

| Select a zone to view or change security settings.                                                                                                   | Select a zone to view or change security settings.                                                                                                    |
|----------------------------------------------------------------------------------------------------|----------------------------------------------------------------------------------------------------|
| Internet Sites Sites                                                                                                    | Local intranet<br>This zone is for all websites that are<br>found on your intranet.                                                                                                    |
| Security level for this zone Custom Custom settings To change the settings, click Custom level To use the recommended settings, click Default level. | Security level for this zone<br>Allowed levels for this zone: All<br>- Medium-low<br>- Appropriate for websites on your local network<br>(intranet)<br>- Most content will be run without prompting you<br>- Unsigned ActiveX controls will not be downloaded |
| Enable Protected Mode (requires restarting Internet Explorer)   Custom level Default level   Reset all zones to default level                        | - Same as Medium level without prompts     Enable Protected Mode (requires restarting Internet Explorer)     Custom level     Default level     Reset all zones to default level                                                                              |

SECURITY TAB – LOCAL INTRANET

25

#### SECURITY TAB – TRUSTED SITES

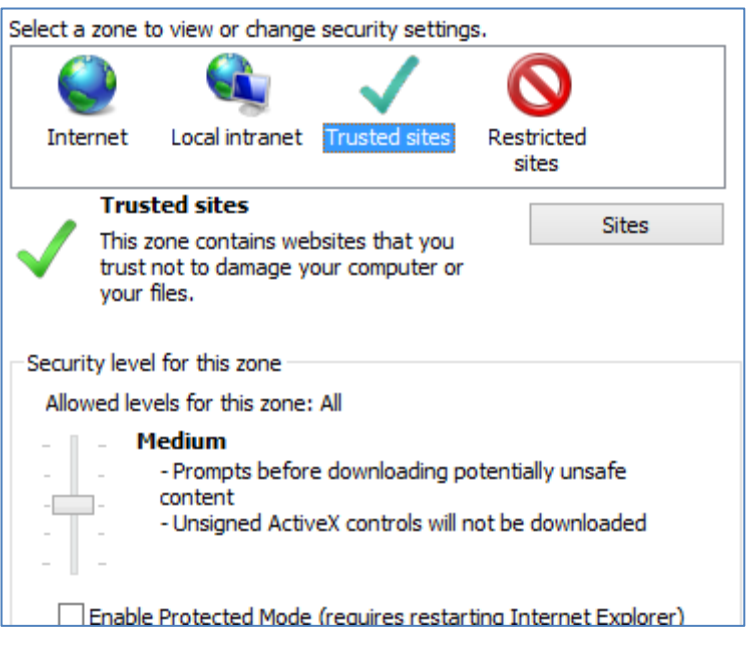

#### TRUSTED SITES AFTER SELECTING "SITES"

| Trusted sites                                                                                                    |       | × |  |
|----------------------------------------------------------------------------------------------------|-------|---|--|
| You can add and remove websites from this zone. All websites in this zone will use the zone's security settings. |       |   |  |
| Add this website to the zone:                                                                                    |       |   |  |
|                                                                                                    | Add   |   |  |
| Websites:                                                                                                    |       |   |  |
| https://www.google.com Remove                                                                                    |       |   |  |
| Require server verification (https:) for all sites in this zone                                                  |       |   |  |
|                                                                                                    | Close |   |  |

#### ADVANCED SETTINGS

|   | Accelerated graphics                                                            |
|---|---------------------------------------------------------------------------------|
| _ | Use software rendering instead of GPU rendering*                                |
| ٢ | Accessibility                                                                   |
|   | Always expand ALT text for images                                               |
|   | Enable Caret Browsing for new windows and tabs                                  |
|   | Move system caret with focus/selection changes                                  |
|   | Play system sounds                                                              |
|   | Reset text size to medium for new windows and tabs                              |
|   | Reset zoom level for new windows and tabs                                       |
|   | Browsing                                                                        |
|   | Always record developer console messages                                        |
|   | Close unused folders in History and Favorites*                                  |
|   | <ul> <li>Disable script debugging (Internet Explorer)</li> </ul>                |
|   | <ul> <li>Disable script debugging (Other)</li> </ul>                            |
|   | Display a notification about every script error                                 |
|   | <ul> <li>Enable automatic crash recovery*</li> </ul>                            |
|   | <ul> <li>Enable flip ahead with page prediction</li> </ul>                      |
|   | <ul> <li>Enable FTP folder view (outside of Internet Explorer)</li> </ul>       |
|   | Enable Suggested Sites                                                          |
|   | <ul> <li>Enable third-party browser extensions*</li> </ul>                      |
|   | <ul> <li>Enable visual styles on buttons and controls in webpages</li> </ul>    |
|   | Go to an intranet site for a single word entry in the Addre:                    |
|   | <ul> <li>Load sites and content in the background to optimize perfi</li> </ul>  |
|   | <ul> <li>Notify when downloads complete</li> </ul>                              |
|   | <ul> <li>Show friendly HTTP error messages</li> </ul>                           |
|   | <ul> <li>Tell me if Internet Explorer is not the default web browser</li> </ul> |
|   | Underline links                                                                 |
|   | Always                                                                          |
|   | O Hover                                                                         |
|   | O Never                                                                         |
|   | Use inline AutoComplete in File Explorer and Run Dialog                         |
|   | Use inline AutoComplete in the Internet Explorer Address                        |
|   | Use most recent order when switching tabs with Ctrl+Tab                         |
|   | Use Passive FTP (for firewall and DSL modem compatibility                       |
| _ | ✓ Use smooth scrolling                                                          |
|   | HTTP settings                                                                   |
|   | Use HTTP 1.1                                                                    |
|   | <ul> <li>Use HTTP 1.1 through proxy connections</li> </ul>                      |
|   | ✓ Use SPDY/3                                                                    |
|   |                                                                                 |

ADVANCED SETTINGS CONTINUED

| II 🚞 | nternational*                                                  |
|------|----------------------------------------------------------------|
|      | Always show encoded addresses                                  |
|      | Send IDN server names for Intranet URLs                        |
|      | Send IDN server names for non-Intranet URLs                    |
|      | Send URL path as UTF-8                                         |
|      | Send UTF-8 query strings for Intranet URLs                     |
|      | Send UTF-8 query strings for non-Intranet URLs                 |
|      | Show Notification bar for encoded addresses                    |
| 👍 M  | ultimedia                                                      |
|      | Enable alternative codecs in HTML5 media elements*             |
|      | Enable automatic image resizing                                |
|      | Play animations in webpages*                                   |
|      | Play sounds in webpages                                        |
| Γ    | Show image download placeholders                               |
| •    | Show pictures                                                  |
| 🔒 S  | ecurity                                                        |
|      | Allow active content from CDs to run on My Computer*           |
|      | Allow active content to run in files on My Computer*           |
|      | Allow software to run or install even if the signature is invi |
|      | Block unsecured images with other mixed content                |
| •    | Check for publisher's certificate revocation                   |
|      | Check for server certificate revocation*                       |
| •    | Check for signatures on downloaded programs                    |
|      | Do not save encrypted pages to disk                            |
|      | Empty Temporary Internet Files folder when browser is dc       |
|      | Enable 64-bit processes for Enhanced Protected Mode*           |
| •    | Enable DOM Storage                                             |
|      | Enable Enhanced Protected Mode*                                |
| •    | Enable Integrated Windows Authentication*                      |
| •    | Enable native XMLHTTP support                                  |
| •    | Enable SmartScreen Filter                                      |
| L    | Enable Strict P3P Validation*                                  |
| •    | Send Do Not Track requests to sites you visit in Internet E    |
| L    | Use SSL 2.0                                                    |
| •    | Use SSL 3.0                                                    |
| •    | Use TLS 1.0                                                    |
| •    | Use TLS 1.1                                                    |
| •    | Use TLS 1.2                                                    |
|      | Warn about certificate address mismatch*                       |
|      |                                                                |

Warn if changing between secure and not secure mode
 Warn if POST submittal is redirected to a zone that does n

2. The following Security warning message appears at the bottom of the screen when returning to Enterprise Applications. Select Show all content.

Only secure content is displayed. What's the risk? Show all content

3. You will be returned to the welcome vendor administrator page. Hit the **Bidder** Tab > **Enterprise Applications** > **Home State Business Verification**.

| pennsylvania PA                                                                                      |                                                                     |                                                                                                    |  |
|----------------------------------------------------------------------------------------------------|---------------------------------------------------------------------|----------------------------------------------------------------------------------------------------|--|
| Bidder                                                                                               |                                                                     |                                                                                                    |  |
| Bidder                                                                                               |                                                                     |                                                                                                    |  |
| 1                                                                                                    | Bidder > Bidder > Enterprise Applications                           |                                                                                                    |  |
| Welcome Bidder                                                                                       |                                                                     |                                                                                                    |  |
| <ul> <li>Bid Processing</li> <li>Enterprise Applications</li> <li>Supplier Service Center</li> </ul> | ner enterprise application portal<br>DEPARTMENT OF GENERAL SERVICES |                                                                                                    |  |
|                                                                                                    | pennsylvama pa                                                      |                                                                                                    |  |
|                                                                                                    | Welcome to the Enterprise Application Portal.                       |                                                                                                    |  |
|                                                                                                    | <u>COSTARS</u>                                                      | Use this Supplier Gateway to view your COSTARS-participating contract (s), update COSTARS-only contact information, report quarterly contract sales, and pay contract Administrative Fee.                                                                                                    |  |
|                                                                                                    | Small & Small Diverse Business Program<br>Application               | Self-certify as a Small Business and, if eligible, verify as a Small Diverse<br>Business to participate as a Small and Small Diverse Business on<br>Commonwealth contracting opportunities.                                                                                                    |  |
|                                                                                                    | Home State Business Verification                                    | The Diverse and Disadvantaged Business home state verification program<br>established under Act 171 of 2016 allows for the verification of Minority,<br>Woman, or Veteran Business state state exceed the size or gross<br>revenue thresholds set for the one Diverse Business program and that<br>require verification as Pennsylvania home-state certified solely for the<br>purpose of other state or national disadvantaged business programs. |  |

#### When viewing a website in Internet Explorer 9 or later, you receive a message that says "Only secure content is displayed."

This message is telling you that there may be both secure and non-secure content on the page. Secure and non-secure content, or mixed content, means that a webpage is trying to display elements using both secure (HTTPS/SSL) and non-secure (HTTP) web server connections. This often happens with online stores or financial sites that display images, banners, or scripts that are coming from a server that is not secured. The risk of displaying mixed content is that a non-secure webpage or script might be able to access information from the secure content.

INTERNET EXPLORER BLOCKS NON-SECURE CONTENT BY DEFAULT and is set to prompt you when this is happening.

#### WINDOWS 7, WINDOWS VISTA, AND WINDOWS XP

#### To Disable/Enable/Prompt the "Only secure content is displayed" message:

- 1. Start Internet Explorer.
- 2. On the **Tools** menu, click **Internet Options**.
- 3. Click the **Security** tab, and then click **Internet** and then **Custom Level**.
- 4. In the Settings box, scroll down to the Miscellaneous section, and under Display mixed content choose from the following options:
  - Disable, will not display non-secure items.\*
  - Enable, will always display non-secure items without asking
  - **Prompt**, will prompt you when a webpage is using non-secure content

#### WINDOWS 8

#### To Disable/Enable/Prompt the "Only secure content is displayed" message:

- 1. From the start screen, type Internet Options.
- 2. Tap or click the **Settings** option below the Search box, and then tap or click Internet Options.
- 3. Tap or click the Security tab, and then tap or click Custom Level.
- 4. In the Settings box, scroll down to the Miscellaneous section, and under Display mixed content choose from the following options:
  - Disable, will not display non-secure items.\*
  - Enable, will always display non-secure items without asking
  - Prompt, will prompt you when a webpage is using non-secure content

\*If Display mixed content is set to **Disable**, select **Enable** or **Prompt**. If it is set to **Prompt** and all contact is still not displayed, set to **Enable**.

Internet Explorer blocks non-secure content to keep your information safe and is set to **Prompt** by default. When this setting is set to **Enable**, Internet Explorer does not prompt you with the "Only secure content is displayed" message even if the webpage is using non-secure elements.

**NOTE:** If you are still logged into the PA Supplier Portal when resetting the **Display mixed content** setting, please log out and log back in to be able to view content based on the new setting.

Full functionality with the PA Supplier Portal is guaranteed only when certain system requirements have been met. However, in some situations, the following tips may allow the PA Supplier Portal to function on other browsers, operating systems, and technology.

GOOGLE CHROME (OLDER VERSIONS)

#### **Blank Screens**

A blank screen is the result of a security feature in Google Chrome called Mixed Content Blocking. This feature blocks non-https content from displaying in an https page by default unless specifically allowed during each page visit.

To allow all content to display in Google Chrome:

1. Check the upper right corner of your screen for the Shield icon. This icon indicates that Google Chrome has blocked the page from displaying.

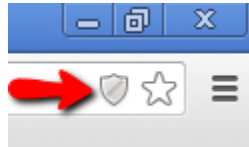

2. Click on the Shield icon and a box will pop-up asking if you want to "Load unsafe script". Click the "Load unsafe script" or "Load anyway" text to allow the page to display.

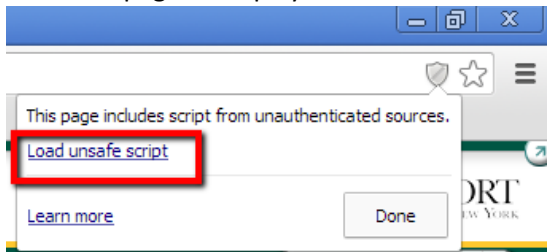

- 3. Google Chrome will refresh your screen and you may need to navigate back to the appropriate link or content item in the PA Supplier Portal.
- 4. Now when you click the link, the page should display. The address bar in your browser will display the https URL in red with a line through it to denote that mixed content is being displayed in Google Chrome.

#### 🖹 https://pasupplierportal.

5. Note: Due to the security in Google Chrome, you will have to follow this process every time you encounter the blank screen and see the Shield icon in the upper right corner of your screen.

To set your Chrome browser to *always* allow mixed content (Note: If using this option, Chrome will no longer check for unsecured content for any website or webpage.)

- 1. In an open Chrome browser, press Ctrl + Shift + Q on your keyboard to force close Chrome. Chrome must be fully closed before the next steps.
- 2. Right-click the Google Chrome desktop icon (or Start Menu link).
- 3. Select Properties.
- 4. At the end of the existing information in the Target field, add: "--allow-running-insecure-content" (There is a space before the first dash.)
- 5. Click OK.
- 6. Open Chrome and try to launch the content that was blocked earlier.

MACINTOSH – SAFARI

The PA Supplier Portal is not compatible with Mac systems; however, users have had success accessing the Supplier Portal following the instructions below.

- 1. Open **Safari > Preferences** from the menu bar.
- 2. Click on the **Advanced** tab.
- 3. At the bottom, check the "Show Develop menu in menu bar" box.
- 4. Quit and relaunch Safari.
- 5. From the top menu bar, go to Develop > User Agent and select "Google Chrome Windows".
- 6. Log into the <u>PA Supplier Portal</u>.
- 7. From the top menu bar, go to **Develop** > **Show Error Console**.

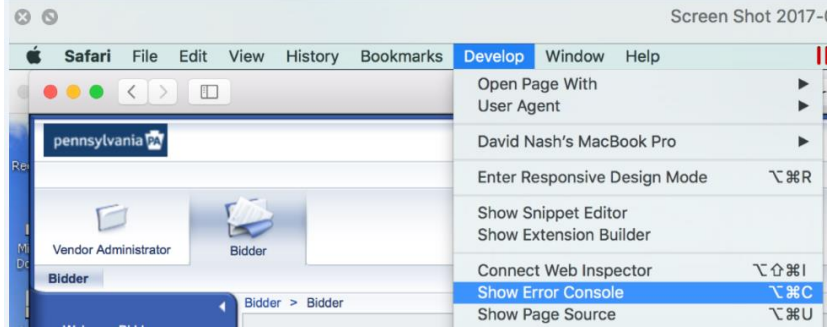

8. In the Error Console, click the link <u>http://www.dgs.internet.state.pa.us/ITQ\_Vendor/Welcome.aspx</u> to display insecure data content.